# BEACHCONNECT

## Find Appointments for Support and Resources

| LOG IN                                                                                                    |                                                                                     |
|----------------------------------------------------------------------------------------------------|-------------------------------------------------------------------------------------|
| Log in using Single Sign-On                                                                                                    |                                                                                     |
| https://sso.csulb.edu                                                                                                    | BEACHCONNECT                                                                        |
| Use your student ID number and Beach<br>password (same as used for<br>MyCSULB/BeachBoard. Click on the<br>BEACH CONNECT button. |                                                                                     |
| GET ASSISTANCE                                                                                                    |                                                                                     |
| On the far right side, click the <b>"Get</b><br>Assistance" Button to make an<br>advising appointment.                          | Student Home                                                                        |
|                                                                                                    | Classes This Term Quick Links                                                       |
|                                                                                                    | CLASS NAME PROFESSOR DAYS/TIMES MID FINAL Take me to                                |
|                                                                                                    | School Information This student is not enrolled in any classes in the current term. |
|                                                                                                    | Current Visits                                                                      |
|                                                                                                    | You have no current visits.                                                         |
|                                                                                                    | Upcoming Appointments                                                               |
|                                                                                                    | You have no upcoming appointments.                                                  |
|                                                                                                    |                                                                                     |
|                                                                                                    | < Go Back (Dashbaard                                                                |
|                                                                                                    | New Appointment                                                                     |
| From the drop down menu choose the                                                                                              | What can we help you find? Other Appointment Options                                |
| Currently vou can schedule                                                                                                    | Vew Drop-In Times                                                                   |
| appointments for:                                                                                                    | - vmat type or appointment would you like to scheduler  ket With Your Success Team  |
| <ul> <li>Academic Advising</li> <li>Academic Coaching</li> </ul>                                                                | +Service                                                                            |
|                                                                                                    | <u>~</u>                                                                            |
| Tutoring                                                                                                    | Pick a Date 🛈<br>Tuesday, May 11th 2021 🗸                                           |
| <ul> <li>Veterans Services</li> <li>Writing Support</li> </ul>                                                                  | Find Available Time                                                                 |
|                                                                                                    | All times listed are in local browser timezone.                                     |
|                                                                                                    |                                                                                     |

| SELECT SERVICE                                             | < Go Back IDashboard<br>New Appointment                |                                                 |
|------------------------------------------------------------|--------------------------------------------------------|-------------------------------------------------|
| Choose the reason for your                                 | What can we help you find?                             | Other Appointment Options                       |
| appointment. Scroll down to see all the available options. | * What type of appointment would you like to schedule? | View Drop-In Times                              |
|                                                            | ×                                                      | Meet With Your Success Team                     |
|                                                            | *Service                                               |                                                 |
|                                                            | Y                                                      |                                                 |
|                                                            | Pick a Date 🛈                                          | Tio Casell dave to                              |
|                                                            | Tuesday, May 11th 2021 🗸                               | see all the available                           |
|                                                            | Find Available Time                                    | options.                                        |
|                                                            |                                                        | All times listed are in local browser timezone. |
| SELECT A DAY AND TIME                                      |                                                        |                                                 |

Choose the day and time that fits with your schedule. If none of the available times work for you, you can view the Drop-in Times for the advising center.

| All Filters Start Over |             |            | Start Over | 🔒 Beach Central 🛛 🗎 Academic Appeal                                                                                                    |
|------------------------|-------------|------------|------------|----------------------------------------------------------------------------------------------------|
| /hat type of appoint   | tment would | l you like | e to       | Beach Central - Enrollment Services                                                                                                    |
| Beach Central          |             |            |            | BH - 201                                                                                                    |
| ervice                 |             |            |            | 2 People                                                                                                    |
| Academic Appe          | al          |            |            | View individual availabilities                                                                                                    |
| -                      |             |            |            | Mon, May 17th                                                                                                    |
| ick a Date 🕕           |             |            |            | (11:00 - 11:30 AM) (1:00 - 1:30 PM) (1:30 - 2:00 PM) (2:00 - 2:30 PM) (2:30 - 3:00 PM) (3:30 - 4:00 PM)                                                            |
| < May                  | 2021        | 17         | >          | Tue, May 18th                                                                                                    |
| Su Mo Tu               | We Th       | Fr         | Sa         | ( DOD DOD HA) (TODD AN) (TOTE TOUE AN) (TODD TSOD AN) (TOTE TSTE AN) (TSTE TSTE AN)                                                                                |
|                        |             |            | 1          | (1:15-1:45 PM) (1:45-2:15 PM) (2:15-2:45 PM) (3:15-3:45 PM)                                                                                                    |
| 2 3 4                  | 5 6         | 7          | 8          |                                                                                                    |
| 9 10 11                | 12 13       | 14         | 15         |                                                                                                    |
| 16 17 18               | 19 20       | 21         | 22         | (930-10.00 AM) (10.00-10.30 AM) (10.15-10.45 AM) (10.30-11.00 AM) (10.45-11.15 AM) (11.15-11.45 AM)<br>(1:15-1:45 PM) (1:45-2:15 PM) (2:15-2:45 PM) (3:15-3:45 PM) |
| 23 24 25               | 26 27       | 28         | 29         | Thu, May 20th                                                                                                    |
| 20 21                  |             |            |            |                                                                                                    |

### CONFIRM

Review the **Appointment Details** and select which method you wish to receive your reminder: email or text. Please put a few brief notes about what you'd like to discuss with your advisor in the comment box.

| What type of appointment would you like to schedule?<br>Arondemic Advising                                                                                                    | Service<br>Availabrie: Challengres                                                                                       |
|----------------------------------------------------------------------------------------------------|----------------------------------------------------------------------------------------------------|
| Date<br>05/14/2021                                                                                                    | Time<br>1030 AM - 11:00 AM                                                                                               |
| I ocation<br>University Center for Uncergraduate Advising (SSC 140)<br>This is the advising center for undeclared students, student exp<br>you are in a generation or declared please select the obvising or                                                                                                    | porting and/or changing majors, and student on protation or seeking reinstatement. I<br>en n for the generatio exallinge |
| Staff                                                                                                    |                                                                                                    |
|                                                                                                    |                                                                                                    |
|                                                                                                    |                                                                                                    |
| Details                                                                                                    | Contraction of the second states, where                                                                                  |
| Details                                                                                                    |                                                                                                    |
| Details                                                                                                    |                                                                                                    |
| Details<br>Wald yet. He to share anything else?                                                                                                    |                                                                                                    |
| Details<br>Wald yea like to some anything etc?<br>Add your Standards have                                                                                                    |                                                                                                    |
| Details<br>Waakiyeu like te saare arything etse?<br>Addyser services are are                                                                                                    |                                                                                                    |
| Details Washid you live to share a rything else? Add your oppresents have I can be detained by the second second s |                                                                                                    |
| Details           Washington: Net to share anything etse?           Addryce: Net to share anything etse?           Addryce: Something here           Imail Reminder           Tamil Reminder           Remoder-wit be aren to e           Tamil Readong Reminder                                                                                                    |                                                                                                    |
| Details Wall fyel like to share anything etc? Add your somewhat here  Linual learninger Invalued to a service There has been for inder Phone has been for inder                                                                                                    |                                                                                                    |

### Using Personal Availability Links (PALs)

If you are sent a Personal Availability Link you can go directly to the staff's availability. After you authenticate you will see this page. You may need to select the service you wish to schedule.

| 🙆 N | AVIGATE           | Explore Planner (                                                                                                    | Ð |
|-----|-------------------|----------------------------------------------------------------------------------------------------|---|
| ፊ   | Home              | < Go Back (Dashboard                                                                                                    |   |
| ර   | To-Dos and Events | s                                                                                                    |   |
| 2   | Appointments      | New Appointment                                                                                                    |   |
| Ð   | Reports           |                                                                                                    |   |
| 22  | Study Buddies     | What can we help you find?         Other Appointment Options                                                                           |   |
| 2   | Resources         | What type of appointment would you like to schedule?     See All Scheduling Options                                                    |   |
| ⚠   | Holds             | <ul> <li>X (Academic Advising x)</li> <li>Clicked. Click here to go back to main scheduling workflow for all other options.</li> </ul> |   |
| R   | Class Schedule    |                                                                                                    |   |
| ۲   | Settings          | • service                                                                                                    |   |
|     |                   |                                                                                                    |   |
|     |                   | Pick a Date 🕐                                                                                                    |   |
|     |                   | Wednesday, May 12th 2021                                                                                                    |   |
|     |                   |                                                                                                    |   |
|     |                   | Find Available Time                                                                                                    |   |
|     |                   |                                                                                                    |   |
|     |                   |                                                                                                    |   |

Click Find Available Time to see a list of the days and times to schedule.

| Nev                                                                     | νA                     | рро    | oint   | me      | nt       |            |                                                                                                    |
|-------------------------------------------------------------------------|------------------------|--------|--------|---------|----------|------------|----------------------------------------------------------------------------------------------------|
| All F                                                                   | All Filters Start Over |        |        |         |          | Start Over | Academic Advising                                                                                                    |
| What type of appointment would you like to schedule?  Academic Advising |                        |        |        |         | you like | e to       | University Center for Undergraduate Advising (SSC-140)<br>This is the advising center for undeclared students, student exploring and/or changing majors, |
| Service                                                                 | egree I                | Progre | ss and | Plannii | ng       |            | select the advising center for the appropriate college. Fri, May 14th                                                                                    |
| Pick a [                                                                | Date (                 | Ð      |        |         |          |            | (9:00 - 9:30 AM) (9:30 - 10:00 AM) (10:00 - 10:30 AM) (10:30 - 11:00 AM) (11:00 - 11:30 AM) (11:30 - 12:00 PM)                                           |
| <                                                                       |                        | Ma     | y 2021 |         | 12       | >          | Mon, May 17th                                                                                                    |
| Su                                                                      | Мо                     | Tu     | We     | Th      | Fr       | Sa         | (9:00-9:30 AM) (9:30-10:00 AM) (10:00-10:30 AM) (10:30-11:00 AM) (11:00-11:30 AM) (11:30-12:00 PM)                                                       |
|                                                                         |                        |        |        |         |          | 1          | Wed, May 19th                                                                                                    |
| 2                                                                       | 3                      | 4      | 5      | 6       | 7        | 8          | (9:00 - 9:30 AM) (9:30 - 10:00 AM) (10:00 - 10:30 AM) (10:30 - 11:00 AM) (11:00 - 11:30 AM) (11:30 - 12:00 PM)                                           |
| 9                                                                       | 10                     | 11     | 12     | 13      | 14       | 15         |                                                                                                    |
| 16                                                                      | 17                     | 18     | 19     | 20      | 21       | 22         | FI, May 21st                                                                                                    |
| 23                                                                      | 24                     | 25     | 26     | 27      | 28       | 29         | (9:00 - 9:30 AM)(9:30 - 10:00 AM)(10:00 - 10:30 AM)(10:30 - 11:00 AM)(11:00 - 11:30 AM)(11:30 - 12:00 PM)                                                |
| 30                                                                      | 31                     |        |        |         |          |            | Don't see anything that works for you?                                                                                                    |
|                                                                         |                        |        |        |         |          |            |                                                                                                    |